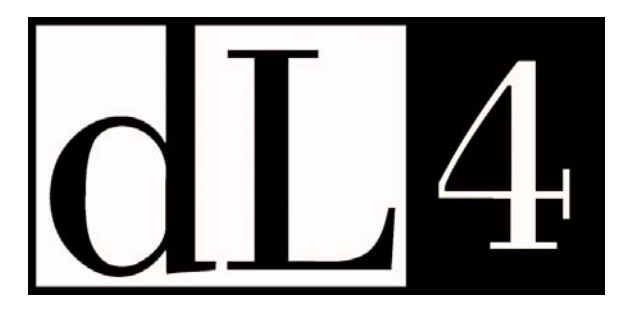

## **Installation & Configuration Guide**

# Windows

**Revision 6.2** 

Information in this document is subject to change without notice and does not represent a commitment on the part of Dynamic Concepts, Inc. (DCI). Every attempt was made to present this document in a complete and accurate form. DCI shall not be responsible for any damages (including, but not limited to consequential) caused by the use of or reliance upon the product(s) described herein.

The software described in this document is furnished under a license agreement or nondisclosure agreement. The purchaser may use and/or copy the software only in accordance with the terms of the agreement. No part of this manual may be reproduced in any way, shape or form, for any purpose, without the express written consent of DCI.

© Copyright 2007 Dynamic Concepts, Inc. (DCI). All rights reserved.

Dynamic Concepts, Incorporated

18-B Journey

Aliso Viejo, CA. 92656

www.dynamic.com

dL4 is a trademark of Dynamic Concepts, Inc.

UniBasic is a trademark of Dynamic Concepts, Inc.

Dynamic Windowsô is a trademark of Dynamic Concepts Inc.

BITS is a trademark of Dynamic Concepts, Inc.

IRIS is a trademark of Point 4 Data Corporation.

c-tree is a trademark of FairCom.

IQ is a trademark of IQ Software Corporation.

UNIX is a registered trademark of UNIX Systems Laboratories.

SYBASE is a registered trademark of Sybase, Inc.

CodeBase is a trademark of Sequiter Software Inc.

Microsoft, MS, MS-DOS, Microsoft Access, and FoxPro are registered trademarks, and ODBC, Windows and Windows NT are trademarks of Microsoft Corporation in the USA and other countries.

MySQL is a registered trademark of MySQL AB.

| HOW TO USE THIS BOOK                            | 1  |
|-------------------------------------------------|----|
| Chapter Introduction                            | 1  |
| GENERAL CONVENTIONS:                            | 1  |
| Mouse Conventions                               | 1  |
| Keyboard Conventions                            | 2  |
| INSTALLING DL4 RUNTIME                          | 3  |
| CHAPTER INTRODUCTION                            |    |
| MINIMUM SYSTEM REOUIREMENTS                     |    |
| LICENSING                                       | 3  |
| COPYING DL4 INSTALLATION FILES                  | 3  |
| INSTALLING DL4 FROM AN INSTALLATION FILE        | 4  |
| Removing dL4                                    | 4  |
| WORKING WITH DL4 CONFIGURATION OPTIONS          | 5  |
| CHAPTER INTRODUCTION                            | 5  |
| CONFIGURING RUNTIME PARAMETERS                  | 5  |
| TABLE OF RUNTIME PARAMETERS                     | 5  |
| CONFIGURING WINDOW DRIVER PARAMETERS            | 9  |
| TABLE OF WINDOW DRIVER PARAMETERS               | 9  |
| CONFIGURING THE MAIN DISPLAY WINDOW             | 10 |
| CONFIGURING THE AUXILIARY PRINTER               | 12 |
| CONFIGURING KEYBOARD HANDLING                   | 14 |
| CONFIGURING A PRINTER                           | 16 |
| Configuring a Page Printer Script               | 17 |
| Configuring a Driver Indirection Script         |    |
| Configuring a Direct Output Script              |    |
| Configuring an Executable Pipe Script           |    |
| SETTING UP AN ICON FOR A DL4 PROGRAM            | 20 |
| SELECTING A LOCALE                              | 20 |
| MOVING CONFIGURATION PARAMETERS BETWEEN SYSTEMS | 21 |
| INSTALLING DL4 DEVELOPMENT                      | 22 |
| CHAPTER INTRODUCTION                            | 22 |
| MINIMUM SYSTEM REQUIREMENTS                     | 22 |
| LICENSING                                       | 22 |
| COPYING DL4 INSTALLATION FILES                  | 22 |
| INSTALLING DL4 FROM A INSTALLATION FILE         | 23 |
| Removing dL4                                    | 23 |
| WORKING WITH THE DL4 DEVELOPMENT KIT            | 24 |
| CHAPTER INTRODUCTION                            | 24 |
| COMPILING/LINKING A CUSTOMIZED DL4              | 24 |
| INSTALLING A CUSTOMIZED VERSION OF DL4          | 24 |

## How to Use This Book

#### **Chapter Introduction**

This guide is written for dL4 for Windows users. It describes dL4 for Windows installation and configuration. It is assumed that the user is familiar with Windows operating systems. If you are using Windows for the first time, you may want a comprehensive overview of the Windows operating system. See your Microsoft documentation for details on Windows operating system.

The terms and conventions used in this guide are described below.

### **General Conventions:**

| <pre>pfilter {-c character-set}</pre> | Values that you must supply are shown in italic type for clarity and to distinguish them from other elements of the syntax. In this example, <i>characterset</i> must be replaced by an actual character set name.                        |
|---------------------------------------|----------------------------------------------------------------------------------------------------|
| <pre>pfilter {-c character-set}</pre> | The right and left brace characters ( {optional items} ) indicate an item that is optional                                                                                                    |
| WINDOW (ON   OFF)                     | Selection of one of a group of items is shown within parenthesis separated by  .<br>Choose only one; in this example, the legal syntax is <b>WINDOW ON</b> or<br><b>WINDOW OFF</b> . The parenthesis is not part of the syntactical form. |
| Choose                                | Carry out a menu command or a command button in a dialog box by clicking it with the mouse or pressing the appropriate keys.                                                                                                    |
| Choose the OK button                  | Click the OK button with the mouse or press the <b>ENTER</b> key on the keyboard to carry out the action of the dialog box or close the message window.                                                                                   |

#### **Mouse Conventions**

This guide assumes that you have not swapped the left and right mouse buttons in the Windows Control Panel. All mouse actions for dL4 are with the left mouse button. Therefore any mention of a mouse button is referring to the left mouse button.

The following terms are used in this guide to describe actions you take with the mouse:

| Point        | Move the mouse until the tip of the mouse pointer rests on the screen object you want to point to.                                                       |
|--------------|----------------------------------------------------------------------------------------------------|
| Click        | Point to the item you want to select and then press and release the mouse button without moving the mouse.                                               |
| Double-click | Point to the item you want to select and then press and release the mouse button twice in rapid succession without moving the mouse.                     |
| Drag         | Press and hold down the mouse button while you move the mouse. When you have moved the mouse pointer to the position you want, release the mouse button. |

2

### **Keyboard Conventions**

The following conventions are used to define the keys and key combinations:

- Key names appear in capital letters and are referred to by their names only, without the word "key". For example, press **ALT** means press the key labeled "Alt".
- A plus sign (+) between key names means you hold down the keys in the order that they are listed and press the last key. For example, **CTRL+D** means hold down the **CTRL** and the **D** keys together.
- A comma (,) between key names means you press and release each key in turn. For example, "press **ALT,P**" means press **ALT** and release it then press **P** and release it.

## Installing dL4 Runtime

#### **Chapter Introduction**

The dL4 runtime kit consists of scopew, runw, and various supporting utilities and libraries. This chapter provides all of the information you need to install dL4 runtime on your hard disk from the installation diskettes or from a downloaded installation file.

#### **Minimum System Requirements**

dL4 Requires:

- A 32-bit or 64-bit x86 compatible processor.
- dL4 for Windows requires Windows 2000/XP/2003/Vista or Windows 98/ME/NT.
- 20 megabytes of free disk space for installation or 10 megabytes of installed disk space.
- A mouse or other pointing device is recommended.

## Licensing

dL4 can only be installed and used with a valid license. Read your dL4 license for terms and conditions in using dL4.

## **Copying dL4 Installation Files**

Before you install dL4 on your hard disk, DCI recommends making a copy of the setup files as a backup.

4

#### Installing dL4 from an installation file

To install dL4 for Windows, perform the following steps:

- 1. Uninstall any previous dL4 for Windows release.
- 2. The installation file is a self-extracting setup program. Run the installation file and follow the displayed instructions. See your Windows operating system documentation for instructions on how to run programs.
- 3. If you haven't registered your license and SSN, run the Passport **SSNMaint** utility. dL4 cannot be used until Passport is installed and your license registered.

The program group created by the installation process includes a scopew icon to run dL4 using the command line interface and a README icon to display the README file. The README file describes recent changes in dL4 and contains a list of the installed files.

### **Removing dL4**

Use the standard Windows "Add or Remove Programs" dialog under "Control Settings" to uninstall dL4 for Windows. See your Windows operating system documentation for details on how to uninstall an application.

## **Working With dL4 Configuration Options**

#### **Chapter Introduction**

When dL4 is first installed, it uses a default configuration. This default configuration can be modified in the following areas:

Runtime parameters - PORT numbers, SPC() values, and driver resources

Display window - window size, font, font size, and default colors

Auxiliary printer - auxiliary printer selection and parameters

Keyboard handling - keyboard translation and edit key assignments

This chapter also describes printer configuration, how to create desktop icons for dL4 programs, and setup locale information.

#### **Configuring Runtime Parameters**

Runtime parameters control various aspects of the dL4 interpreter as well as dL4 file and device drivers.

The dL4 parameters listed below can be controlled by registry entries placed under one of these keys:

HKEY\_CURRENT\_USER\Software\DynamicConcepts\dL4\Environment

HKEY\_LOCAL\_MACHINE\Software\DynamicConcepts\dL4\Environment

The parameters can also be set using environment variables of the same name. It is unnecessary to configure any parameter whose default value is adequate for your usage.

#### **Table of Runtime Parameters**

| Parameter      | Туре      | Default | Meaning                                                 |
|----------------|-----------|---------|---------------------------------------------------------|
| AVAILREC       | REG_DWORD | 1       | Minimum number of available records reported by the     |
|                |           |         | SEARCH statement for indexed contiguous files.          |
| DL4DEFLU       | REG_SZ    |         | Default subdirectory name used with the DL4LUST         |
|                |           |         | runtime parameter.                                      |
| DL4DRIVERS     | REG_SZ    |         | Default driver selection options.                       |
| DL4EMAILSERVER | REG_SZ    |         | Default server name and other options for the Email     |
|                |           |         | driver.                                                 |
| DL4LOCALCACHE  | REG_SZ    | 0       | Size of the local program cache in bytes.               |
| DL4LUST        | REG_SZ    |         | Space separated list of directories to searching when   |
|                |           |         | opening data files or accessing program files.          |
| DL4MSSQLISAM   | REG_SZ    |         | Default server name and other options for the Microsoft |
|                |           |         | SQL Full-ISAM driver.                                   |
| DL4MYSQL       | REG_SZ    | ,       | Default server name and other options for the MySQL     |
|                |           |         | SQL driver.                                             |
| DL4MYSQLISAM   | REG_SZ    |         | Default server name and other options for the MySQL     |
|                |           |         | Full-ISAM driver.                                       |
| DL4PORTDUMP    | REG_SZ    | ,       | Path of file used for dump files by the ForcePortDump   |
|                |           |         | and ProgramDump intrinsic CALLs.                        |

#### dL4 Installation & Configuration Guide for Windows©

Working with dL4 Configuration Options

6

| DL4STOPDUMP    | REG_SZ    |         | Path of file used to record program variables and state whenever a STOP statement is executed.                                                                                       |
|----------------|-----------|---------|----------------------------------------------------------------------------------------------------|
| ISAMFILES      | REG_DWORD | 100     | Maximum number of concurrently open indexed file directories.                                                                                                    |
| ISAMSECT       | REG_DWORD | 8       | Size in 128 byte blocks of directory nodes in newly created Index files.                                                                                                    |
| ISAMMAXSECT    | REG_DWORD | 16      | Maximum size in 128 byte blocks of directory nodes in Index files.                                                                                                    |
| LIBSTRING      | REG_SZ    |         | Space separated list of directories to search when linking,<br>CALLing, or CHAINing. This value is displayed by the<br>STATUS UNIT command and returned by the Msc\$(6)<br>function. |
| LUMAP          | REG_SZ    |         | Space separated list of directory mapping pairs<br>("logical_dir=actual_dir"). These mappings are applied to<br>all relative filenames.                                              |
| MAXPORT        | REG_DWORD | 4095    | Maximum port number                                                                                                    |
| MINPORT        | REG_DWORD | 0       | Minimum port number                                                                                                    |
| MSC7           | REG_DWORD | 257     | Value returned by Msc(7)                                                                                                    |
| PORT           | REG_DWORD | dynamic | Port Number                                                                                                    |
| SPC5           | REG_DWORD | 257     | Value returned by Spc(5)                                                                                                    |
| SPC7           | REG_DWORD | 0       | Value returned by Spc(7)                                                                                                    |
| WINDOWDEFAULTS | REG_SZ    |         | Used to select the character oriented window driver.                                                                                                    |

"HKEY\_CURRENT\_USER" values override "HKEY\_LOCAL\_MACHINE" values and environment values override all registry settings. To set parameter values in the registry, use the Windows REGEDIT or REGEDT32 utilities to create, if necessary, any or all of the keys "DynamicConcepts", "dL4", and "Environment". The parameters can then be added as values within the "Environment" key. Note that some of the parameters must be created with the type REG\_SZ and others as REG\_DWORD. When defined by environment variables, all parameters use string values. See your Microsoft documentation for a description of how to modify registry values or set environment variables.

| AVAILREC       | Minimum number of available records reported by the SEARCH statement for indexed contiguous files.                                                                                                    |
|----------------|----------------------------------------------------------------------------------------------------|
| DL4DRIVERS     | A case insensitive comma separated list of default driver selection options. The<br>"Universal" option selects Universal files instead of Portable files as the default<br>file type when creating new files. The "Huge" option selects either Huge<br>Portable or Huge Universal files as the default file type. The "ANSI Text"<br>option causes text files to be read or written using the standard ISO 8859-1<br>character set instead of the UniBasic ASCII character set. |
| DL4EMAILSERVER | A comma separated list of default open options for the email driver. The list can include an initial email server name/address, "auth= <method>", "user=<name>", "password=<string>", and "pswd=<string>".</string></string></name></method>                                                                                                    |
| DL4LOCALCACHE  | If this parameter is set to a non-zero number, a local program cache of that many bytes will be allocated in each dL4 process and used cache frequently used subprograms or libraries.                                                                                                    |
| DL4LUST        | Defines a space separated list of directories searched whenever a data file is opened or a program file is accessed using a relative path. The directory paths in <b>DL4LUST</b> can be either relative or absolute paths. Quotation marks must be used around directory paths that include spaces. If the <b>DL4DEFLU</b> parameter is set, each directory will be checked first with and then without appending the <b>DL4DEFLU</b> subdirectory.                             |
| DL4MSSQLISAM   | A comma separated list of default open options for the Microsoft SQL Full-<br>ISAM driver. The list can include "server= <name>", "database=<name",<br>"db=<name>", "user=<name>", "password=<string>", and "pswd=<string>".</string></string></name></name></name",<br></name>                                                                                                    |
| DL4MYSQLISAM   | A comma separated list of default open options for the MySQL Full-ISAM driver. The list can include "server= <name>", "database=<name", "db="&lt;name">", "user=<name>", "password=<string>", "pswd=<string>", and "port=<number>".</number></string></string></name></name",></name>                                                                                                    |
| DL4MYSQL       | A comma separated list of default open options for the MySQL SQL driver. The list can include "server= <name>", "database=<name", "db="&lt;name">", "user=<name>", "password=<string>", "pswd=<string>", and "port=<number>".</number></string></string></name></name",></name>                                                                                                    |
| DL4PORTDUMP    | Filename and path of the text dump file produced by the ForcePortDump and<br>ProgramDump intrinsic CALLs. See the description of the ForcePortDump<br>intrinsic CALL in the dL4 Language Reference manual for additional<br>information.                                                                                                    |
| DL4STOPDUMP    | Filename and path of a text dump file produced whenever a STOP statement is executed in an application. The dump file uses the same format as the ProgramDump intrinsic CALL.                                                                                                    |
| ISAMFILES      | Maximum number of opened Indexed file directories. For each indexed file opened, one entry is required for each Directory (index) plus 1 for the data file. The default value of 100 supports 25 indexed files open with an average of (3) directories (indices) each. If this value is too small, the error "Internal error in driver" or "Driver resource exhausted" is returned.                                                                                             |

| ISAMSECT       | The size of Index file directory nodes in newly created Indexed files expressed<br>in blocks of 128 bytes. The default value of 8 creates 1024 byte nodes which<br>provide good performance under normal conditions. Larger nodes may be useful<br>for extremely large (> 2 gigabyte) files or large keys.                                                                                                    |
|----------------|----------------------------------------------------------------------------------------------------|
| ISAMMAXSECT    | Maximum size of Index file directory nodes expressed in blocks of 128 bytes. If<br>a file uses nodes larger than this value, the error "Internal error in<br>driver" is returned when the file is opened. The default value is 16 (2048<br>bytes). This value should be greater than or equal to the value of the<br>ISAMSECT parameter.                                                                                                    |
| LIBSTRING      | Defines a space seperated set of paths to search for program filenames when<br>linking, <b>CALL</b> ing, or <b>CHAIN</b> ing a program. This value is displayed by the<br><b>STATUS UNIT</b> command and returned by the Msc\$(6) function. If this<br>parameter is not defined, only the current working directory and the directory of<br>the parent program are searched. The <b>LIBSTRING</b> value can be set at runtime<br>by the <b>LIB</b> statement, but that value will only be used by the program that<br>executed the <b>LIB</b> statement. <b>LIBSTRING</b> should be constructed to minimize<br>number of searches required to locate programs. |
| LUMAP          | Defines a list of directory mapping pairs which are applied to all relative filenames for both data and program files. The list is space seperated with each mapping pair consisting of a logical directory name, an equals sign ("="), and an absolute path. When a relative filename is used and that filename begins with a logical directory defined in LUMAP, then the logical directory will be replaced by the absolute path from LUMAP.                                                                                                    |
|                | For example, given an LUMAP value of "5=/usr/accounting Mail=/disk2/Mail", the following filenames would be mapped as shown:                                                                                                    |
|                | 5/filename -> /usr/accounting/filename                                                                                                    |
|                | Mail/filename -> /disk2/Mail/filename                                                                                                    |
|                | x/5/filename -> x/5/filename (unchanged because"x"<br>isn't in LUMAP).                                                                                                    |
| MAXPORT        | Defines the maximum port number. The default value of <b>MAXPORT</b> is 4095.<br>The value of <b>MAXPORT</b> is used for automatic port number assignment by the <b>SPAWN</b> statement and during sign on to assign the PORT number of a dL4 session when <b>PORT</b> is undefined. Since dL4 assigns port numbers in a decreasing order from <b>MAXPORT</b> , it may be used along with <b>MINPORT</b> to set unique port numbers on different systems connected via a network.                                                                                                    |
| MINPORT        | Defines the minimum port number. The default value of <b>MINPORT</b> is zero.                                                                                                    |
| MSC7           | Defines the numeric value to be returned by the <b>MSC</b> (7) function. If <b>MSC7</b> is not defined, then the value 257 is returned.                                                                                                    |
| PORT           | Forces the current session to operate as a specific <b>PORT</b> number, i.e. <b>PORT</b> =23. The maximum <b>PORT</b> number must be a value between 0 and <b>MAXPORT</b> .                                                                                                    |
| SPC5           | Defines the numeric value to be returned whenever the <b>SPC</b> (5) function is called. If <b>SPC5</b> is not defined as an environment variable the value of 257 is returned.                                                                                                    |
| SPC7           | Defines the numeric value to be returned whenever the <b>SPC</b> (7) function is used.<br>If <b>SPC7</b> is not defined as an environmental variable, zero (0) is returned.                                                                                                    |
| WINDOWDEFAULTS | If set to the string value "type=char", selects the character oriented window driver for use by dL4. This option is provided for compatibility with older versions of dL4 for Windows and its use is not recommended.                                                                                                    |

### **Configuring Window Driver Parameters**

The window driver parameters control various aspects of the dL4 window driver. Most of these parameters can be set from the Preferences menu as described below in "Configuring the Main Display Window", but some special features are only available by setting registry entries.

The window driver parameters listed below can be controlled by registry entries placed under one of these keys:

 $HKEY\_CURRENT\_USER \ Software \ Dynamic Concepts \ \ dL4 \ \ WinTerm$ 

HKEY\_LOCAL\_MACHINE\Software\DynamicConcepts\dL4\WinTerm

If the WindowDefaults runtime parameter is used to select the character oriented window driver, the driver name in the registry entries must be changed from "WinTerm" to "WndTTY". It is not necessary to configure any parameter whose default value is adequate for your usage.

#### **Table of Window Driver Parameters**

| Parameter      | Туре      | Meaning                                                             |
|----------------|-----------|---------------------------------------------------------------------|
| AllowSYSTEMCmd | REG_DWORD | If non-zero, the SYSTEM 31 and SYSTEM 33 statements will not        |
|                |           | display a confirmation dialog before running an external program    |
|                |           | command.                                                            |
| TermType       | REG_DWORD | The terminal type number returned by the SPC(13) and MSC(32)        |
|                |           | functions.                                                          |
| TuningOptions  | REG_DWORD | Controls various non-standard terminal behavior options.            |
| WarnOnClose    | REG_SZ    | Message to be displayed if the user attempts to exit dL4 by closing |
|                |           | the main window.                                                    |

"HKEY\_CURRENT\_USER" values override "HKEY\_LOCAL\_MACHINE" values. To set parameter values in the registry, use the Windows REGEDIT or REGEDT32 utilities to create, if necessary, any or all of the keys "DynamicConcepts", "dL4", and "WinTerm". The parameters can then be added as values within the "WinTerm" key. See your Microsoft documentation for a description of how to modify registry values or set environment variables.

| AllowSYSTEMCmd | Normally, the SYSTEM 31 and SYSTEM 33 statements display a confirmation dialog before executing an external program command. If <b>AllowSYSTEMCmd</b> is set to a non-zero value, the confirmation dialog will not be displayed.                                                                                                    |                                                                                                    |  |
|----------------|----------------------------------------------------------------------------------------------------|----------------------------------------------------------------------------------------------------|--|
| ТегтТуре       | By default, the SPC(13) and MSC(32) functions return a terminal type number of 410 in dL4 for Windows. The <b>TermType</b> parameter can be used to override the default value.                                                                                                    |                                                                                                    |  |
| TuningOptions  | Individual bits in <b>TuningOptions</b> control non-standard terminal behavior options:                                                                                                    |                                                                                                    |  |
|                | 0x0004                                                                                                    | Swap the functions of the 'NR' and 'WD' mnemonics.                                                                                                    |  |
|                | 0x0008                                                                                                    | Treat the 'BX' and 'EX' mnemonics as 'NR' and 'WD'.                                                                                                    |  |
|                | 0x0010                                                                                                    | Treat the 'BX' and 'EX' mnemonics as 'WD' and 'NR'.                                                                                                    |  |
|                | 0x0020                                                                                                    | Treat the 'BC' and 'EC' mnemonics as 'NR' and 'WD'.                                                                                                    |  |
|                | 0x0040                                                                                                    | Treat the 'BD' and 'ED' mnemonics as 'BP' and 'EP'.                                                                                                    |  |
|                | 0x0400                                                                                                    | Start all line oriented terminal inputs in insert mode rather than in replace mode.                                                                                                    |  |
|                | 0x0800                                                                                                    | Paste the current pointer selected word plus a carriage return if a "left click" is pressed.                                                                                                    |  |
|                | 0x1000                                                                                                    | If the 0x0800 option is also set, act as if a carriage return has been typed if a "left click" is pressed on a blank area of the main window.                                                                           |  |
|                | 0x4000                                                                                                    | If cursor address expressions ("@x,y;") attempt to position beyond<br>the maximum column or row coordinate of a window, move the<br>cursor to the rightmost column or bottom row instead of ignoring<br>the expression. |  |
| WarnOnClose    | Message to be displayed if the user attempts to exit dL4 by closing the main window. This option is used to encourage or force a user to properly exit an application. If this value is defined and the user tries to close the main window, a message box will be displayed containing the message text. The user will be given the choice of continuing without closing the main window or exiting immediately. If the message text begins with the string "NO EXIT" (case sensitive), the user will be given only the option to continue (the text "NO EXIT" is not displayed in the message box). Multiple lines can be displayed by marking the end of each line in the string with "\n" (a backslash followed by the character "n"). A backslash can be displayed by including two consecutive backslashes in the string ("\\"). |                                                                                                    |  |

### **Configuring the Main Display Window**

The main display window of dL4 can be configured in many ways. You can change the font, the font (character) size, the number of lines or columns available, the number of lines or columns displayed, the default foreground and background colors, and various printer options. To change the font or font size, choose the "Preferences" menu as shown below:

| 뷐 d                      | L4 scope                                                                    |                                                                                                    |
|--------------------------|-----------------------------------------------------------------------------|----------------------------------------------------------------------------------------------------|
| Edit                     | Preferences                                                                 |                                                                                                    |
| sco<br>All<br>Dyn<br>Lic | Font<br>Keyboard<br>Window<br>Frame<br>Aux Printer<br>Screen Print<br>About | Interpreter for dL4 6.2.7<br>served. Copyright © 1994 - 2006 by:<br>pts, Inc. Aliso Viejo, California USA<br>1B4FD200 |
| Pla                      | tform:                                                                      | Win32 Intel                                                                                                    |
| $\mathbf{Lic}$           | ensed to:                                                                   | DCI Documentation Department                                                                                          |
| #_                       |                                                                             |                                                                                                    |

Then choose the "Font" item to display the following font dialog.

| Font                                                                                                    |                                                                 |                                                 | ? 🔀          |
|----------------------------------------------------------------------------------------------------|-----------------------------------------------------------------|-------------------------------------------------|--------------|
| Font:<br>Courier New<br>Courier New<br>Fixedsys<br>Couried Console<br>Terminal<br>WST_Czec<br>WST_Engl<br>WST_Fren | Font style:<br>Bold<br>Regular<br>Italic<br>Bold<br>Bold Italic | Size:<br>12<br>14<br>16<br>18<br>20<br>22<br>24 | OK<br>Cancel |
|                                                                                                    | Sample<br>AaBbYy2<br>Script:                                    | Zz                                              |              |

You can select a different font or font size by choosing the desired font name and/or size. The "sample" window lets you preview the selected font and font size. The font style can be selected to be either "regular" or "bold". After selecting a new font and/or font size, choose the "OK" button to exit the dialog and apply the new font. Choose the "Cancel" button to continue using the existing font. If the "OK" button is chosen, the selected font and font size will be applied to the current main window and to the main window of any new dL4 sessions.

To change the window size or default colors, choose the "Preferences" menu and then choose the "Window" item. The dialog below will be displayed:

| Main Window Options 🛛 🛛 🔀 |    |                         |  |  |
|---------------------------|----|-------------------------|--|--|
| History Pages:            | 0  | Foreground Color        |  |  |
| Canvas Rows:              | 14 | Background Color        |  |  |
| Canvas Columns:           | 54 | I▼ Menu Bar I▼ Edit     |  |  |
| Window Rows:              | 14 | TAB Spaces No Dim BP    |  |  |
| Window Columns:           | 54 | Alt Bell 📃 Block Cursor |  |  |
|                           | OK | Cancel                  |  |  |

The "canvas" is the virtual display on which all dL4 screen output is drawn. The "window" is that portion of the "canvas" that is actually displayed on the screen. If the "window" is smaller than the "canvas", scroll bars will be displayed so that the user can select which portion of the "canvas" is visible. The "window" cannot be larger than the "canvas". To change the "canvas" or "window" size, simply select the appropriate row or column box and enter the new value. The number of "History Pages" determines whether the user can scroll back through one or more pages of previous output. The "Menu Bar", "Preferences", "Edit", "TAB Spaces", "Alt Bell", "Dim BP", and "Block Cursor" check boxes control display options. If you choose the "OK" button, the various options will be written to the registry and used by all future dL4 sessions. The window of the current session will not be changed.

The "Window" dialog has the following seven check boxes to control special options:

| Menu Bar     | If not checked, the "Edit" and "Preferences" menus are moved off the menu bar to the system menu. |
|--------------|---------------------------------------------------------------------------------------------------|
| Edit         | If not checked, the "Edit" menu is moved off the menu bar to the system menu.                     |
| Preferences  | If not checked, the "Preferences" menu is moved off the menu bar to the system menu.              |
| TAB Spaces   | If checked, TAB expressions clear any output between the old and new positions.                   |
| No Dim BP    | If checked, protected text is not displayed as "dimmed".                                          |
| Alt Bell     | If checked, an alternate sound is used for the "bell".                                            |
| Block Cursor | If checked, the cursor is displayed as a blinking block.                                          |
|              |                                                                                                   |

Note that any changes will effect all dL4 applications.

The default foreground and background colors can be changed by choosing the "Foreground Color" or "Background Color" buttons. In either case, a color dialog will be displayed. If you choose the "OK" button within the color dialog, the specified color will be written to the registry and used by all future dL4 sessions. The window of the current session will not be changed.

### **Configuring the Auxiliary Printer**

The 'BA', 'EA', and other auxiliary printer mnemonics in dL4 redirect output from the window to a printer. In traditional systems, this was a printer attached to the user's terminal. In dL4 for Windows, such auxiliary printer output can be directed to a user selected printer, the system default printer, a printer specified by name, or a physical printer port. Auxiliary printer output is ignored in the default configuration. To enable auxiliary printing, first choose the "Preferences" menu as shown below:

12

| 🖞 d                                       | L4 scope                                                           |                                                                                                    |
|-------------------------------------------|--------------------------------------------------------------------|----------------------------------------------------------------------------------------------------|
| Edit                                      | Preferences                                                        |                                                                                                    |
| SCO<br>All<br>Dyn                         | Font<br>Keyboard<br>Window<br>Frame<br>Aux Printer<br>Screen Print | Interpreter for dL4 6.2.7<br>served. Copyright © 1994 - 2006 by:<br>pts, Inc. Aliso Viejo, California USA |
| $\mathbf{Lic}$                            | About                                                              | 1B4FD200                                                                                                  |
| Pla                                       | tform:                                                             | Win32 Intel                                                                                               |
| Licensed to: DCI Documentation Department |                                                                    |                                                                                                    |
| #_                                        |                                                                    |                                                                                                    |

Then choose the "Aux Printer" item to display the following dialog.

| Auxiliary Printer Selection |           |   |
|-----------------------------|-----------|---|
| Printer Type                | None      | • |
| Device Name                 |           | ~ |
| Options                     |           | - |
| Speed                       |           | - |
| Data Format                 |           | - |
| Flow Control                |           | ~ |
|                             | OK Cancel |   |

The "Printer Type" can be set to "Default Printer" (the system default printer), "User selected printer" (a printer selected by the user from the standard Windows printer dialog), "Printer" (a specific printer named in "Device Name" section), "Device" (a printer port device such as "LPT1:"), or bidirectional port (usually a serial port such as COM1". The "Device Name" edit box is used to select a printer or device name. The "Options" edit box is used to set printer options such as "binary=true" (for raw character output to a printer) or "CRToCRLF=True" (to add line feeds at the end of each line). The "Speed", "Data Format", and "Flow Control" drop down list select options for printers on serial ports.

The "Screen Print" menu item under "Preferences" is used to set the printer page margins used when a screen print is performed.

### **Configuring Keyboard Handling**

The processing of keyboard input in dL4 is somewhat complex and the keyboard configuration dialog is similarly complex. When a key (such as "A") or a combination of keys (such as "CTRL+X") is pressed and released, the dL4 terminal driver first translates the key or key combination into a Unicode character. The driver then looks up the "input action" associated with the Unicode character. The "input action" determines whether the character is treated as data to be read by a dL4 program or as an editing key. Because the translation is logically done with two tables, keyboard configuration is performed by changing two tables: the "Special Key to Unicode" table and the "Unicode to Input Action" table. The "Special Key to Unicode" table controls the translation of key combinations to Unicode characters. Standard translations, such as "Key-A" to "a", are not shown in the table, but they can be overridden using the table. The "Unicode to Input Action" table controls the table will be treated as a data character. The "Unicode to Input Action" table specifies input actions for characters typed on the keyboard and for characters entered into typeahead by "long CHAINs" or the INPBUF() intrinsic CALL.

dL4 Installation & Configuration Guide for Windows©

14

| ₫¥j d                                     | L4 scope                                                                    |                                                                                                    |
|-------------------------------------------|-----------------------------------------------------------------------------|----------------------------------------------------------------------------------------------------|
| Edit                                      | Preferences                                                                 |                                                                                                    |
| sco<br>All<br>Dyn<br>Lic                  | Font<br>Keyboard<br>Window<br>Frame<br>Aux Printer<br>Screen Print<br>About | Interpreter for dL4 6.2.7<br>served. Copyright © 1994 - 2006 by:<br>pts, Inc. Aliso Viejo, California USA<br>1B4FD200 |
| Pla                                       | tform:                                                                      | Win32 Intel                                                                                                    |
| Licensed to: DCI Documentation Department |                                                                             |                                                                                                    |
| #_                                        |                                                                             |                                                                                                    |
|                                           |                                                                             |                                                                                                    |

To change the keyboard configuration, first choose the "Preferences" menu as shown below:

Then choose the "Keyboard" item to display the following dialog:

| Keyboar d                |           |
|--------------------------|-----------|
| C Special Key to Unicode |           |
| Unicode Key Combination  | e-1 1     |
| U+F088 Num 4 🔨           | Set       |
| U+F08F Num 7 📃           | Defete    |
| U+F090 Num 5             | Delete    |
| JU+F0A0 Num 6 💌          |           |
|                          |           |
| Unicode to Input Action  |           |
| First Last Action        |           |
| U+0000 U+0001 Illegal 🔨  | Set       |
| U+0002 U+0002 Signal 🧮   | N. 1.     |
| U+0003 U+0003 Interrupt  | Delete    |
| JU+0004 U+0004 Abort 🛛 🞽 |           |
|                          |           |
| OK Cancel                | Reset All |

To add a new key combination translation to the "Special Key to Unicode" table, perform the following steps:

- 1. Choose the box under the "Unicode" column of the table and enter the hexadecimal value to which the key combination will be translated.
- 2. Choose the box under the "Key Combination" column and type the desired key combination. All of the keys in the key combination must be pressed at the same time.
- 3. Choose the "Set" button to add the new definition to the table.

To delete a key translation from the "Special Key to Unicode" table, select the table row that defines the key and then choose the "Delete" button. The drop down list in the "Unicode" box is used to set the Unicode value using the value associated with an input action.

#### dL4 Installation & Configuration Guide for Windows©

One reason to add a new translation to the "Special Key to Unicode" table is to redefine standard Windows keys. For example, **ALT+F4** normally causes a Windows program to exit. In the dL4 environment, it might be desirable to treat **ALT+F4** as an **ESCAPE** character, which interrupts the application. This could be done in the "Special Key to Unicode" table of the keyboard dialog, by entering "1B" (assuming **ESCAPE** is used as the **ESCAPE** input action) in the Unicode box, pressing the **ALT** and **F4** keys while in the "Key Combination" box, choosing the "Set" button, and then choosing the "OK" button. Warning: redefining **ALT** key combinations may confuse the user by interfering with expected Windows behavior.

To add a new input action translation to the 'Unicode to Input Action" table, perform these steps:

- 1. Choose the box under the "First" column and enter the hexadecimal value of the first character in the range of Unicode characters to be associated with the input action.
- 2. Choose the box under the "Last" column and enter the hexadecimal value of the last character in the range of Unicode characters.
- 3. Choose the drop down list (the "down" arrow) in the "Action" column and select the desired input action.
- 4. Choose the "Set" button to add the new definition to the table.

To delete an input action translation from the "Unicode to Input Action" table, choose the table row that defines the translation and then choose the "Delete" button.

Choosing the "Reset All " button will set both tables to default values (see the table below).

After making your changes to the "Special Key to Unicode" or "Unicode to Input Action" tables, choose the "OK" button to exit the dialog and apply the changes. Choose the "Cancel" button to continue using the existing keyboard configuration. If the "OK" button is chosen, the new configuration will be applied to the current main window and to the main window of any new dL4 sessions.

The default associations of keys, Unicode characters, and input actions are shown in the table below for all non-data keys.

| Key                 | Character       | Input Action                               |
|---------------------|-----------------|--------------------------------------------|
| control-B           | STX             | Send signal to program                     |
| control-C           | ETX             | Interrupt program                          |
| control-D           | EOT             | Abort program                              |
| control-E           | ENQ             | Toggle echo and enter control-E into input |
| Backspace           | Backspace       | Backspace and delete character             |
| Enter               | Carriage Return | Enter                                      |
| control-X           | CANCEL          | Delete all input                           |
| Escape              | ESCAPE          | Escape program                             |
| Left-arrow          | 'ML'            | Move cursor left                           |
| Right-arrow         | 'MR'            | Move cursor right                          |
| Insert              | 'IC'            | Toggle input insert/replace mode           |
| Delete              | 'DC'            | Delete input character                     |
| Home                | 'MH'            | Move cursor to start of input              |
| End                 | 'END'           | Move cursor to end of input                |
| Control-Left-arrow  | 'PREV'          | Move cursor to previous word               |
| Control-Right-arrow | 'NEXT'          | Move cursor to next word                   |
| Control-End         | 'CL'            | Delete characters to end of input          |
| F9                  | 'F9'            | Swap (if enabled via SWAPF())              |
| BEGIN               | 'BEGIN'         | Enter "BEGIN" mode                         |

### **Configuring a Printer**

A dL4 program accesses printers by opening a filename with a leading dollar sign such "\$printer1". Such opens are directed to the pipe driver which selects the actual driver used to perform the open. In dL4 for Windows, there are two standard printers: one opens the system default printer (**'OPEN #2**, "\$DfltLP") and the other allows the user to select a printer via a dialog (**'OPEN #2**, "\$SelectLP""). Additional printers can

17

be defined by adding printer scripts to the dL4 installation directory. These additional printers can define new printers or define different default fonts and other options for existing printers.

A printer script is a file with an extension of ".BAT". The filename should not begin with a dollar sign ("\$"); the dollar sign used in the **OPEN** statement is a special character that tells the dL4 open routine that this is a script open. Thus the actual filenames of the standard printers are **DFLTLP.BAT** and **SELECTLP.BAT**. A printer script file must be in the dL4 installation directory or a directory specified in the **PATH** variable. A printer script cannot have the same name as a actual device such as **CON**, **NUL**, **LPT1** and **PRN**. If a dL4 program needs to use such a printer name, the **LUMAP** runtime parameter must be used to translate the printer name to a legal printer script filename.

There are four types of printer scripts:

- 1. Page Printer scripts these scripts are used to output to standard Windows printers.
- driver indirection scripts these scripts redirect output to a specific driver and effectively convert any open of the script to an **OPEN AS** statement using filename and option parameters included in the script.
- 3. direct output scripts these scripts are used to output to physical devices such as serial ports using the translation features of a Terminal Definition File.
- 4. executable pipe scripts these scripts contain executable commands and are executed as separate processes communicating with the dL4 program via pipes.

Most printer scripts will be Page Printer scripts. Note that of all four types only an executable pipe script is actually executed as batch file.

Printer script options are specified by the first line of the script which must begin with the string "rem dl4opts=" (case insensitive). If the first line does not begin with "rem dl4opts=", the script will be treated as an executable pipe script using the UniBasic-ASCII character set. The options determine the type of script and its features. Each option consists of a case insensitive option name followed by an equals sign and then the option value. Spaces are allowed in the option value. All options are comma separated.

Example:

rem dl4opts=openas=page printer,path=Label Printer,lock=true

| Option Name | Value               | Meaning                                                                     |
|-------------|---------------------|-----------------------------------------------------------------------------|
| buildas     | driver name         | Driver to be opened in build mode by a driver indirection script            |
| charset     | character set name  | Character set of pipe to an executable pipe script                          |
| lock        | "true" or "false"   | If "true", the script can only be used by one user and on one channel at    |
|             |                     | a time. Once open, subsequent opens will return a "device open              |
|             |                     | elsewhere" error until it is closed.                                        |
| openas      | driver name         | Driver to be opened by a driver indirection script                          |
| options     | driver option       | A driver option to be passed down to the driver used by a driver            |
|             |                     | indirection script                                                          |
| output      | device or file name | Device or file name to be opened by a direct output script                  |
| path        | device or file name | Path argument to be passed down to the driver used by a driver              |
|             |                     | indirection script                                                          |
| translate   | file path           | Path of printer or terminal definition file used by a direct output script. |

The following options are supported by the pipe driver:

In driver indirection scripts or Page Printer scripts, all unrecognized options are passed as options to the driver selected by the script. The "options=" option can be used to pass recognized options such as "charset=" to the lower level driver.

#### **Configuring a Page Printer Script**

A Page Printer script consists of a single line beginning with "rem dl4opts=" (case insensitive) and followed by various options. All subsequent lines are ignored and treated as comments. The dl4opts line must contain one of the "openas=driver" options shown below:

#### dL4 Installation & Configuration Guide for Windows©

```
rem dl4opts=openas=default page printer
rem dl4opts=openas=selected page printer
rem dl4opts=openas=page printer
```

These options will, respectively, open the default printer (as in "\$DFLTLP"), a printer selected via dialog (as in "\$SELECTLP"), or a specific printer. If "openas=page printer" is used, a "path=" option must be used to specify the name of the Windows printer to open.

The default font and font size of a Page Printer script can controlled by adding "font=" or "fontsize=" options to the dl4opts line. A "font=" option specifies a Windows font name ("font=Times"). A "fontsize=" option specifies the font size in 72ths of an inch ("fontsize=10"). For example, the following printer script:

rem dl4opts=openas=page printer,path=Color Printer,font=Times

would output to the Windows printer "Color Printer" using the "Times" font.

#### **Configuring a Driver Indirection Script**

A driver indirection script causes the pipe driver to open a script specified driver and to pass all I/O operations to that driver. A Page Printer script is actually a driver indirection script that uses a Page Printer driver. A driver indirection script consists of a single line beginning with "rem dl4opts=" (case insensitive) and containing a "buildas=" or "openas=" option to select the I/O driver. All subsequent lines are ignored and treated as comments. A "path=" option can be used to pass a filename argument to the selected driver. All options not recognized by the pipe driver are passed to the driver selected by the "openas=" or "buildas=" value.

The driver indirection script below opens serial port COM1 as a printer at 19200 bps, 8 data bits, no parity, 1 stop bit using default output translation. A "term=" option could be added to select a terminal definition file.

rem dl4opts=openas=Serial Terminal,path=COM1,speed=19200,data=8n1

#### **Configuring a Direct Output Script**

A direct output script causes the pipe driver to open a driver stack consisting of the terminal translation driver and the raw file driver. All output is passed to the terminal translation driver which uses a terminal definition file to translate characters and mnemonics from Unicode to the character sequences needed by the output device. The translated characters are then output through the raw file driver. A direct output script consists of a single line beginning with "rem dl4opts=" (case insensitive) and containing both "output=" and a "translate=" options. All subsequent lines are ignored and treated as comments. The "output=" option selects the device to be opened by the raw file driver while the "translate=" option specifies the path of the terminal definition file. All options not recognized by the pipe driver are passed to the raw file driver.

The direct output script below opens serial port COM1 as a printer at 19200 bps, 8 data bits, no parity, 1 stop bit. The printer definition file "pcl" is used to translate character and mnemonics from Unicode to the character sequences needed by the printer.

rem dl4opts=output=COM1,translate=C:\dl4\pcl,speed=19200,data=8n1

#### **Configuring an Executable Pipe Script**

An executable pipe script accesses printers by opening a pipe to an external program, usually a batch file, and then outputting to that pipe. For example, the statement '**OPEN** #2,"\$printer1"' would start up a

#### dL4 Installation & Configuration Guide for Windows©

separate process to run the batch file printer1.bat (or program printer1.exe, if it exists) and send all output from channel 2 to be filtered by printer1.bat. The batch file is responsible for reading dL4 program output from standard input, translating the input characters into the form required by the printer, and then sending the translated characters to the printer.

The following is a sample printer batch file:

```
rem dL4opts=charset=utf-8,lock=true
set TERMDIR=c:\dl4\printers
c:\dl4\pfilter -c utf-8 -d \\server\printer_name pclprinter.def
```

The first line of this batch file is an options line interpreted by the dL4 pipe driver. This options line specifies that the pipe driver should send all output to batch file in the UTF-8 character set. It also specifies that the printer should be locked so that any subsequent attempt to open the printer will cause an "device is open elsewhere" error until the printer is closed. To use pipe driver options the first line of the batch file must begin with "rem dL4opts=".".

*charset* is used to specify the character set used by pipe I/O. The available character sets and their synonyms are:

"US-ASCII" or "ASCII" or "ISO 646" "ISO 8859-1" or "ANSI" or "ANSI Latin 1" "IRIS" or "IRIS-ASCII" "UniBasic" or "UniBasic-ASCII" "IBM Code Page 437" "IBM Code Page 850" "Windows" or "Windows Code Page 1252" "EBCDIC" or "EBCDIC 037" "UTF-8"

The most flexible character set is UTF-8 which is a multibyte encoding of Unicode, the native character set of dL4. Using UTF-8 allows the pipe driver to pass any character used by a dL4 program to the printer script. UTF-8, however, can only be used with batch files that can accept UTF-8. The default character set is "UniBasic-ASCII" which consists of the ASCII character set and the UniBasic mnemonics.

The sample batch file uses the dL4 pfilter utility to translate the piped output into the form required by the printer and send it to a network printer. The pfilter utility is a console program with the following command line syntax:

```
pfilter {-c character-set} {-d devicename} printer-type
```

Where:

*character-set* specifies the input character set (default is UniBasic ASCII). The supported character sets are the same as those listed above for the "charset=" batch file option.

*devicename* can be any printer device available to the system. "lpt1:", "com1:", and "\\server\printer" are common printer devices. Network printers must be shared in order to be used by the pipe driver.

*printer-type* is the path of a printer definition file, which is similar to a Terminal Definition File (TDF). A printer definition file controls the translation of the character's output by dL4 to the characters required by the printer. The printer definition file should be specified by an absolute path (such as "C:\dl4printers\hplj") or be in the directory specified by the **TERMDIR** environment variable. The **TERMDIR** environment variable can be set in the printer batch file as in the example above.

The format of printer definition files is identical to dL4 for UNIX terminal definition files except that only the output sections are required. See the documentation on the Terminal Description Files for more information. A simple printer definition that copies all ANSI Latin 1 characters without translation would appear as follows:

```
[OutputMacros]
Default=%@%c
[OutputUnicodeMapping]
; This mapping is set up for 8-bit output on a printer using
; the ISO 8859-1 (i.e. ANSI Latin 1) character set.
Set0=
0x0000-0x00ff=0x00
```

#### Setting Up an Icon for a dL4 Program

Creating a desktop icon for a dL4 application makes it possible for a user to invoke a dL4 program by selecting the icon with the mouse, just like other Windows applications. The icon should be set up with "*dL4path*\runw *programname*" or "*dL4path*\scopew *programname*" as the command line where *dL4path* is the dL4 installation directory. Set the working directory of the icon to the directory expected by *programname*. Note that *programname* must be an absolute path ("E:\ProgramDir\ProgramName") or a path relative to the working directory. See your Microsoft documentation for instructions on creating program icons.

#### Selecting a Locale

When a dL4 program selects native language format, dL4 uses the Windows locale information to perform numeric, currency and date formatting. See your Microsoft documentation for instructions on how to configure Windows locale information.

### **Moving Configuration Parameters between Systems**

If dL4 runtime parameters are configured via the registry, that configuration can be moved to other systems by exporting the registry key

 $HKEY\_CURRENT\_USER \ Software \ Dynamic Concepts \ dL4 \ Environment$ 

and/or

 $HKEY\_LOCAL\_MACHINE \ Software \ Dynamic Concepts \ \ dL4 \ Environment$ 

to a file and then importing that file into the registry of the target system. Display window and keyboard handling configuration can be copied by exporting the registry key

 $HKEY\_CURRENT\_USER \ Software \ Dynamic Concepts \ dL4 \ WinTerm$ 

and/or

 $HKEY\_LOCAL\_MACHINE \ Software \ Dynamic Concepts \ dL4 \ WinTerm$ 

Registry keys can be exported and imported with the Windows **REGEDIT** utility. See your Microsoft documentation for instructions on how to use **REGEDIT**.

21

## Installing dL4 Development

#### **Chapter Introduction**

The dL4 development kit provides the files necessary to build a customized version of dL4 with user written intrinsic calls and drivers. This chapter provides all of the information you need to install dL4 development on your hard disk from the installation file.

#### **Minimum System Requirements**

The dL4 development kit requires:

- Installation of Microsoft Visual C++. See the README.TXT file in the development kit to determine which version of Visual C++ is required. Usage of other C compiler packages is not supported. See Microsoft Visual C++ documentation for Visual C++ hardware requirements.
- A 32-bit or 64-bit x86 compatible processor.
- Windows 2000/XP/2003/Vista or Windows 98/ME/NT.
- 30 megabytes of free disk space for installation or 15 megabytes of installed disk space.
- A mouse or other pointing device is recommended.

#### Licensing

dL4 can only be installed and used with a valid license. Read your dL4 license for terms and conditions in using dL4.

#### **Copying dL4 Installation Files**

Before you install dL4 on your hard disk, DCI recommends making a copy of the setup files as a backup.

#### Installing dL4 from a installation file

To install dL4 for Windows, perform the following steps:

- 1. Uninstall any previous dL4 for Windows release.
- 2. The installation file is a self-extracting installation program. Run the installation file and follow the displayed instructions. See your Windows operating system documentation for instructions on how to run programs.
- 3. If you haven't registered your license and SSN, run the Passport **SSNMaint** utility. dL4 cannot be used until Passport is installed and your license registered.

The program group created by the installation process includes a scopew icon to run dL4 using the command line interface and README icons to display the README files. The README files describe recent changes in dL4 and contain a list of the installed files.

### **Removing dL4**

Use the standard Windows "Add or Remove Programs" dialog under "Control Settings" to uninstall dL4 for Windows. See your Windows operating system documentation for details on how to uninstall an application.

## Working with the dL4 Development Kit

#### **Chapter Introduction**

The purpose of this chapter is to briefly introduce the developer to using the dL4 development kit. This chapter does not explain how to write or debug an intrinsic call or a driver.

#### Compiling/Linking a Customized dL4

The dL4 development kit is used to add user written intrinsic **CALLs**, intrinsic functions, or drivers to dL4. The kit can also be used to recompile the standard drivers in order to change standard options (see the individual driver sources for more information on such options). In dL4 for Windows, most of the runtime system resides in dynamic link libraries (DLLs). All intrinsic CALLs and functions are contained in dl4basic.dll. All drivers are contained in dl4rt.dll. The development kit consists of the object files, sample source files, and nmake control files necessary to build custom versions of dl4basic.dll and dl4rt.dll. It also contains, in the directory dL4Dev\Devel\Release, copies of the standard dL4 front end programs (scopew.exe and runw.exe), utilities (loadsave.exe and pfilter.exe), and support DLLs. The only files produced by the development kit are dl4basic.dll and dl4rt.dll.

To add an intrinsic call or function, you must copy the source files for the new call to the "dL4Dev\Devel\Usercall" directory and add the new call to the files makefile, userproc.c, and userproc.h (these files are in the Usercall directory). Examine the entries for existing calls to determine what changes to make.

To add a driver, you must copy the source files for the new driver to the "dL4Dev\Devel\Driver" directory and add the new driver to the files makefile, driver.c, and drvrlib.h (these files are in the Driver directory). Examine the entries for existing drivers to determine what changes to make. To modify a driver, simply edit the source file.

After making the required modifications, the dl4basic.dll and/or dl4rt.dll libraries must be recompiled and relinked. The current procedure to compile and link the libraries is described in the development kit readme file. This readme file is available as an icon in the development kit program group or as a text file in dL4Dev\Devel\readme.txt.

#### Installing a Customized Version of dL4

To install a customized version of dL4, install a standard version of dL4 and then replace the two files "dl4basic.dll" and "dl4rt.dll" in the dL4 directory with the customized versions produced in dL4Dev\Devel\Release by the development kit. Please note that the Windows operating system will not allow copying of the files if any of them are currently in use. If dL4 or a dL4 utility is executing, an error will occur if you attempt to delete or replace the current dl4basic.dll or dl4rt.dll.